# Módulo O2 4700(X)

Manual de Instruções

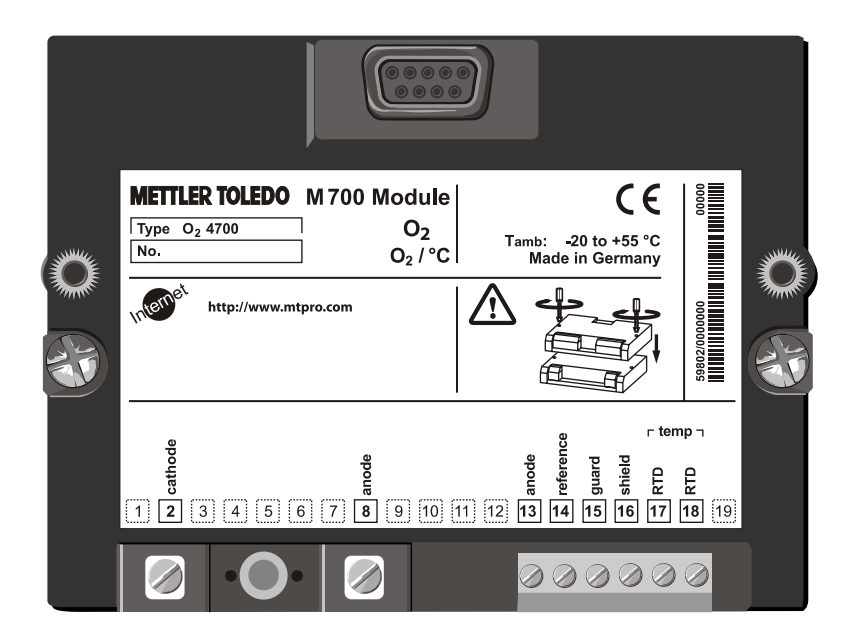

Código: 52 121 221

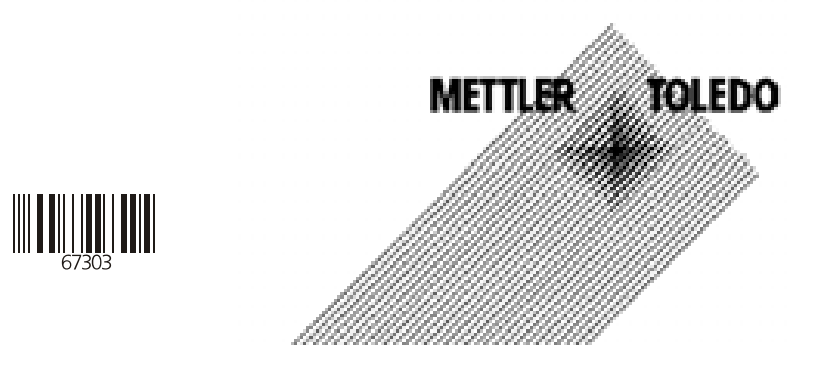

#### Garantia

Defeitos que ocorram dentro do período de um ano a partir da data de entrega serão corrigidos gratuitamente em nossa planta (transporte e seguro pagos pelo remetente). Sensores, conexões e acessórios: 1 ano.

©2003 Sujeito a alterações sem notificação.

#### Devolução de produtos em garantia

Favor contatar a METTLER TOLEDO. Caso o dispositivo tenha estado em contato com fluidos do processo, deverá ser descontaminado/desinfetado antes da remessa. Nesse caso, favor anexar um certificado correspondente para a segurança e saúde de nosso pessoal de manutenção.

#### Descarte

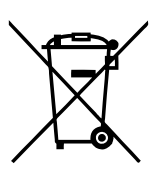

Em conformidade com a Diretiva Européia 2002/99/EC sobre Equipamentos Eletrônicos e Elétricos Usados (WEEE – Waste Electrical and Electronic Equipment), este equipamento não poderá ser descartado como lixo doméstico. Isso também se aplica aos países fora da União Européia, conforme seus requisitos específicos.

Favor descartar este produto de acordo com os regulamentos locais no ponto de coleta especificado para equipamentos elétricos e eletrônicos.

Caso tenha qualquer dúvida, favor contatar a autoridade responsável ou a Mettler Toledo.

Caso este equipamento seja repassado a outro usuário (seja para uso particular ou profissional), deve-se também orientar quanto ao conteúdo deste regulamento.

Gratos por sua contribuição para proteção do meio ambiente.

#### Marcas Registradas

As seguintes marcas registradas são utilizadas neste manual de instruções Sem outra identificação

CalCheck, Calimatic, Sensocheck, Sensoface, ServiceScope, VariPower

SMARTMEDIA ® É uma marca registrada da Toshiba Corp., Japão

InPro® É uma marca registrada da Mettler Toledo GmbH, Suíça

Sujeito a alterações técnicas e à disponibilidade dos acessórios fornecidos com instrumentos. © Mettler-Toledo GmbH 2005 Impresso no Brasil 03/06

#### Mettler-Toledo Indústria e Comércio Ltda.

Alameda Araguaia, 451 - Alphaville 06455-000 - Barueri - SP - Brasil Fone: (11) 4166-7400 (Pabx) (11) 4166-7444 (Vendas) Fax: (11) 4166-7401 E-mail: mettler@mettler.com.br

TA-201.062-MTE03 010104

Versão do Software: 2.1

### Seleção do menu

Módulo O2 4700(X)

| <u> </u>             | Calibração e ajuste                    | 20 |
|----------------------|----------------------------------------|----|
|                      | Automático Água                        | 24 |
|                      | Automático Ar                          | 26 |
|                      | Calibração do produto: Saturação       | 28 |
|                      | Calibração do produto: Concentração    |    |
|                      | Inserção de dados                      |    |
|                      | Correção do zero                       |    |
|                      | Ajuste                                 | 34 |
| լՈՈյ                 | Manutenção                             | 35 |
| maint                | Monitor do sensor                      | 35 |
|                      | Ajuste do sensor de temperatura        | 35 |
|                      | Configuração de parâmetros             | 36 |
| ampar                | Filtro de entrada                      |    |
|                      | Dados do sensor                        |    |
|                      | Valores pré-configurados de calibração |    |
|                      | Correção da pressão                    |    |
|                      | Correção de sal                        |    |
|                      | Mensagens                              | 40 |
| $\overline{\langle}$ | Diagnóstico                            | 44 |
| Ulag                 | Diagnóstico do módulo                  | 44 |
|                      | Monitor do sensor                      | 44 |
|                      | Registro de calibração                 | 45 |
|                      | Diagrama da rede do sensor             | 45 |
|                      | Estatísticas                           | 45 |
|                      |                                        |    |

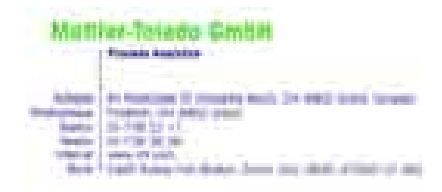

CE

#### Declaration of conformity Konformitätserklärung Déclaration de conformité

| We/Wir/Naus<br>Description<br>Beschreibung/Description                          | Mettler-Toledo GmbH, Process A<br>Im Hackacker 15<br>8902 Urdorf<br>Switzerland<br>declare under our sole responsib<br>erklären in alleiniger Verantwort<br>déclarons sous notre seule respo<br>O <sub>2</sub> -4700<br>to which this declaration relates<br>normative document(s).<br>auf welches sich diese Erklärung<br>Richtlinie(n) übereinstimmt.<br>auquel se réfère cette déclaration<br>document(s) normatif(s). | nalytics<br>illity that the product,<br>ung, dass dieses Produkt,<br>nsabilité que le produit,<br>is in conformity with the foll<br>bezieht, mit der/den folgeno<br>n est conforme à la (aux) nor | owing standard(s) or other<br>den Norm(en) oder<br>me(s) ou au(x) |
|---------------------------------------------------------------------------------|----------------------------------------------------------------------------------------------------|----------------------------------------------------------------------------------------------------|-------------------------------------------------------------------|
| EMC Directive/EMV-<br>Richtlinie<br>Directive concernantla<br>CEM               | 89/336/EWG                                                                                                    |                                                                                                    |                                                                   |
| Norm/Standard/Standard                                                          | EN 61326<br>EN 61326 / A1                                                                                                    | / VDE 0843 Teil 20:<br>/ VDE 0843 Teil 20 / A1:                                                                                                    | 1998-01<br>1999-05                                                |
| Place and Date of issue<br>Ausstellungsort / - Datum<br>Lieu et date d'émission | Urdorf, August 28, 2003                                                                                                    |                                                                                                    |                                                                   |
| Mettler-Toledo GmbH, Process                                                    |                                                                                                    | No Statement                                                                                                    | 2/10/2010/10                                                      |
| Valdamar Pauch                                                                  | Christian Zhijchy                                                                                                    | METTLER                                                                                                    | TOLEDO                                                            |
| General Manager PO Urdorf                                                       | Head of Marketing                                                                                                    |                                                                                                    |                                                                   |
| Artikel Nr.: 52960336KE                                                         | 52960336KE-O2-4700.doc                                                                                                    |                                                                                                    |                                                                   |
| and any task they been                                                          | w 10 mm weburn                                                                                                    |                                                                                                    |                                                                   |

| Garantia                                                    | 2  |
|-------------------------------------------------------------|----|
| Marcas Registradas                                          | 2  |
| Declaração de Conformidade EC                               | 3  |
| Versão do software                                          | 6  |
| Conceito modular e manuais de instrução                     | 7  |
| Informações mais recentes sobre produtos.                   | 8  |
| Como pedir uma função adicional.                            | 9  |
| Uso pretendido.                                             | 10 |
| Informações de Segurança.                                   | 11 |
| Inserindo o módulo                                          | 12 |
| Exemplos de conexões                                        | 13 |
| Inicialização rápida: Seleção/estrutura do menu             | 16 |
| Inserção de senha                                           | 17 |
| Configuração do display de medição                          | 18 |
| Calibração/ajuste                                           | 20 |
| Combinação comum: variável de processo / modo de calibração | 21 |
| Seleção do método de calibração.                            | 22 |
| Calibração automática na água.                              | 24 |
| Calibração automática no ar.                                | 26 |
| Calibração do produto: Saturação.                           | 28 |
| Calibração do produto: Concentração.                        | 30 |
| Inserção de dados de sensores pré-medidos.                  | 32 |
| Correção do ponto zero.                                     | 33 |
| Ajuste.                                                     | 34 |
| Manutenção                                                  | 35 |

| Configuração dos parâmetros<br>Níveis operacionais<br>Ativar/bloquear funções<br>Dados do sensor, Valores pré-configurados, correção de Pressão/ | 36<br>37       |
|----------------------------------------------------------------------------------------------------|----------------|
| Salinidade<br>Mensagens<br>Conjunto de parâmetros para cópia, configurações individuais                                                          | 39<br>40<br>42 |
| Diagnóstico                                                                                                    | 44             |
| Visão geral dos ícones                                                                                                    | 46             |
| Especificações                                                                                                    | 47             |

### Versão do software

Módulo M 700 de O2 4700

#### Software do dispositivo M 700

O módulo O2 4700 é suportado pela versão do software 4.0 ou superior.

#### Software do módulo O2 4700

Versão do software 2.1, 17 de Novembro de 2003

#### Software do módulo/dispositivo real de pesquisa

Quando o analisador estiver no módulo de medição: Pressione a tecla **menu**, abra o menu *Diagnostics.* 

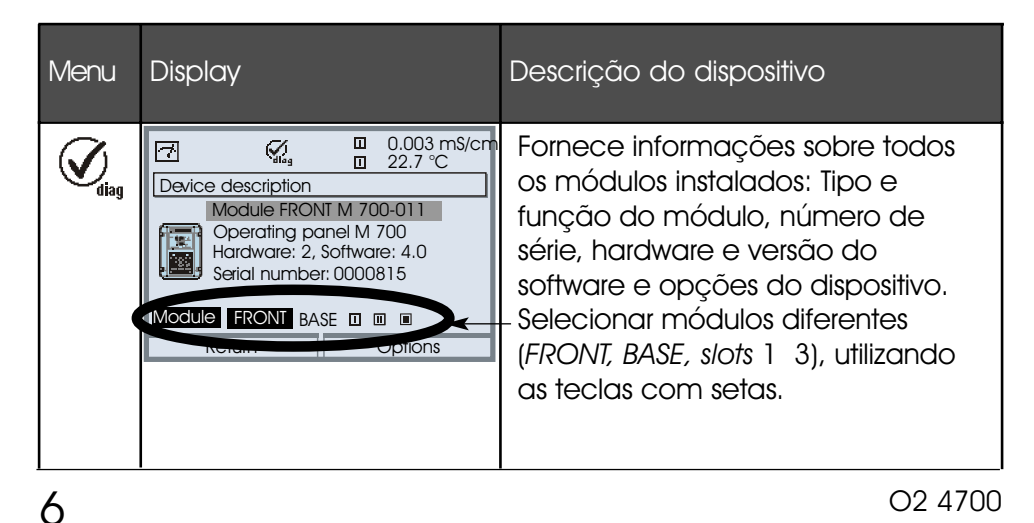

### Conceito modular e manuais de instrução

Manuais de instrução para unidade básica, módulo de medição, funções adicionais.

O M 700 é um sistema de análise de processo, modular e expansivo. A unidade básica (Módulos FRONT e BASE) possui três slots que podem ser equipados pelo usuário com qualquer combinação de módulos de medição ou comunicação. Os recursos do software poderão ser expandidos por funções adicionais (opções). Funções adicionais devem ser pedidas separadamente, as quais são fornecidas com um TAN específico ao dispositivo para liberação da função.

#### Sistema de análise de processo modular M 700

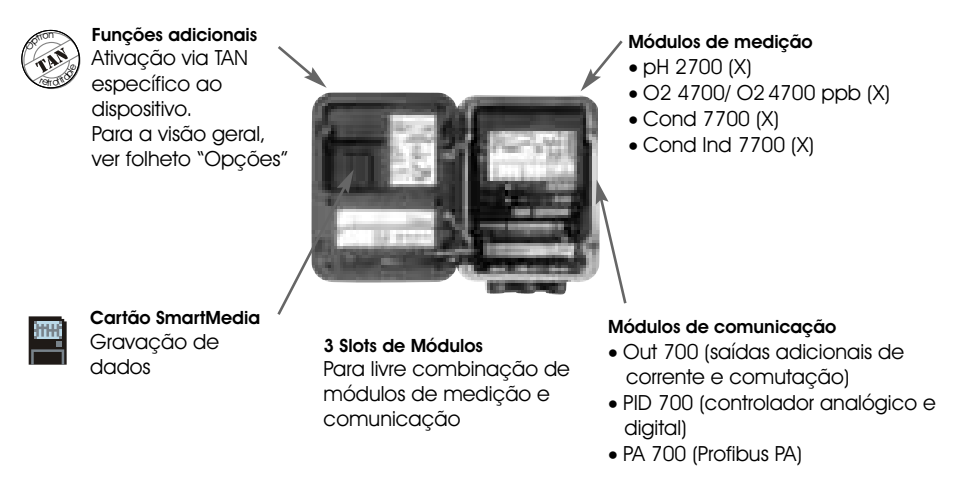

- O manual de instrução para o M 700 descreve como instalar, inicializar e operar a unidade básica.
- O manual de instrução para o módulo de medição ou comunicação descreve todas as funções necessárias para inicializar e trabalhar com o respectivo módulo de medição ou comunicação.
- As funções adicionais são fornecidas com suas respectivas descrições.

### Informações mais recentes sobre produtos

Funções adicionais

O M 700 é um sistema de análise de processo, modular e expansível. Para obter informações mais recentes sobre produtos, favor acessar:

#### www.mtpro.com

#### Funções adicionais

Há uma versão atualizada da respectiva descrição das funções em pdf para download.

### Como pedir uma função adicional

TAN (número de transação) específico ao dispositivo

As funções adicionais ampliam os recursos do dispositivo. As funções adicionais são específicas ao dispositivo. Quando fizer o pedido de uma função adicional, deve-se portanto especificar o número de série e versão do hardware de seu módulo FRONT, além do respectivo número do pedido.

O fabricante enviará um TAN (número de transação) para liberar a função adicional.

#### Menu Display Número de série do Módulo FRONT **(↓)))** □ 0.002 mS/cm 23.7 °C Seleção do menu Chame diagnostics. Menu selection A partir do modo de medição: Pressione a tecla **menu** para selecionar o menu. dlaa cal maint Selecione diagnostics (diagnóstico) Select: ( ) [enter] utilizando as teclas com setas; confirme com enter. Return to meas 📫 Lingua Diagnóstico 7 Selecione Device description (descrição Diagnostics do dispositivo) utilizando as teclas com Message list ♥ Logbook setas; confirme com enter. Device description Module FRONT □ Module BASE □ ■ Module Cond Ind 7700 👳 Set favorite Return □ 0.003 mS/cm □ 22.7 °C Descrição do dispositivo 7 Favor especificar este número de Device description série/versão do hardware auando fizer o Module FRONT M 700-011 pedido de uma função adicional. Operating panel M 700 erial number: 0000815 Module FRONT BASE 🗉 🗉 🗉 Return METTLER TOLEDO

#### Número de série do Módulo FRONT

O módulo é utilizado para a medição de oxigênio dissolvido em líquidos e gases que utilizam os sensores Mettler Toledo da Série InPro6800. O módulo permite a medição simultânea da pressão parcial de oxigênio, pressão barométrica e temperatura. Além disso, poderá ser calculada e exibida a saturação ou concentração do oxigênio.

O módulo O2 4700X destina-se à operação em locais classificados que requerem equipamento do Grupo II, categoria 2(1), de dispositivos, gás/pó.

### Conformidade com FDA 21 CFR Parte 11

Em sua diretiva "Title 21 Code of Federal Regulations, 21 CFR Part 11, Electronic Records; Electronic Signatures", a agência de saúde norteamericana FDA (Food and Drug Administration) regula a produção e processamento de documentos eletrônicos para desenvolvimento e produção farmacêuticas.

Isso resulta em requisitos para dispositivos de medição utilizados para aplicações correspondentes. Os seguintes recursos asseguram que o sistema de análise de processo modular M 700(X) atenda aos requisitos do FDA 21 CFR Parte 11:

#### Assinatura Eletrônica

O acesso às funções do dispositivo é regulado e limitado por códigos individualmente ajustáveis "Passcodes". Tal procedimento impede a modificação não autorizada das configurações do dispositivo ou manipulação dos resultados de medição. A utilização apropriada de tais passcodes torna-os adequados como uma assinatura eletrônica.

#### Registro de Trilha de Auditoria

Todas alterações das configurações do dispositivo poderão ser automaticamente registradas e documentadas no Registro de Trilha de Auditoria no cartão SmartMedia. O registro poderá ser codificado.

#### Cuidado!

Jamais tente abrir o módulo. Caso seja necessário repará-lo, devolva o módulo à nossa fábrica.

Caso as especificações no manual de instruções não sejam suficientes para avaliar a segurança da operação, favor contatar o fabricante para certificar-se de que sua aplicação pretendida é possível e segura.

#### Certifique-se de observar o seguinte durante a instalação:

- Desative a alimentação antes de substituir ou inserir o módulo.
- Proteja as entradas de sinais dos módulos contra descarga eletrostática.
- Antes da inicialização, deve-se confirmar que o dispositivo pode ser conectados a outros equipamentos.
- Observe a blindagem correta: Para evitar interferências, a blindagem do cabo deverá ser totalmente coberta por blindagem ESD.

#### Aplicações em locais perigosos Módulo O2 4700X

Quando utilizar o módulo O2 4700X, deve-se observar as estipulações para instalações elétricas em áreas perigosas (EN 60079-14). Quando instalar o dispositivo fora da faixa de aplicabilidade da diretiva 94/9/EC, deve-se observar os padrões e regulamentos aplicáveis ao país de utilização. O módulo foi desenvolvido e fabricado em consonância com as diretrizes e padrões europeus aplicáveis.

O cumprimento dos Padrões Harmonizados Europeus (European Hamonized Standards) para utilização em áreas classificadas é confirmado pelo Certificado Tipo EC. O cumprimento com as diretrizes e padrões europeus é confirmado pela Declaração EC de Conformidade.

Não há nenhum risco específico direto causado pela operação do dispositivo no ambiente especificado.

### Inserindo o Módulo

Nota: Certifique-se de conectar a blindagem adequadamente!

![](_page_12_Picture_2.jpeg)

Os terminais 2 e 8 são cobertos por uma blindagem ESD. Para conectar o cabo do sensor, simplesmente puxe-o. Certifique-se de que os prensacabos sejam firmemente fechados para proteção contra umidade.

- 1. Desconecte a alimentação
- 2. Abra o dispositivo (afrouxe os 4 parafusos da parte frontal)
- 3. Coloque o módulo no slot (conector D-SUB)
- 4. Aperte os parafusos de conexão do módulo
- 5. Abra a tampa de blindagem ESD (que cobre os terminais 2 e 8)
- Conecte o cabo do sensor.
   Para evitar interferências, a blindagem dos cabos deverá ser completamente coberta pela tampa de blindagem ESD.
- 7. Feche a tampa de blindagem ESD (que cobre os terminais 2 e 8)
- 8. Feche o dispositivo, apertando os parafusos de parte frontal.
- 9. Conecte a alimentação
- 10. Configure os parâmetros (Pág. 39)

### Exemplo 2 de conexões

Mettler Toledo InPro6900 com proteção

![](_page_13_Figure_2.jpeg)

![](_page_13_Figure_3.jpeg)

### Exemplo 1 de conexões

Mettler Toledo InPro6800, cabo VP

![](_page_14_Figure_2.jpeg)

O2 4700

| Conexão Terminal Cabo VP                                                                                         |      |
|----------------------------------------------------------------------------------------------------|------|
|                                                                                                    |      |
| Cátodo2TransparenteÂnodo8Vermelho(jumper 13-14)13-14Proteção15CinzaBlindagem16Verde-amareloRTD17VerdeRTD18Branco | tada |

# Seleção do menu

Após a ativação, o analisador executará um teste de rotina interno para automaticamente detectar o número e o tipo de módulos instalados. A seguir, o analisador entrará no modo de medição.

![](_page_16_Picture_2.jpeg)

### Estrutura do menu

![](_page_16_Figure_4.jpeg)

### Inserção de senha

#### Inserção de senha

Selecionar a posição utilizando as teclas left/right,

A seguir, editar o número utilizando as teclas up/down.

Quando todos os números tiverem sido inseridos, confirmar com enter.

#### Para alterar uma passcode

- Abra a seleção do menu (tecla menu)
- Selecione configuração de parâmetros (parameter setting)
- Nível do administrador, inserir senha
- Selecionar controle do sistema: Inserção de senha (passcode)

![](_page_17_Picture_10.jpeg)

# Configuração do display de medição

Selecionar menu: *Parameter setting/Module FRONT/Measurement display* (configuração de parâmetros/módulo FRONT/display de medição)

Ao pressionar **meas (1)**, faz o M 700 retornar ao modo de medição a partir de qualquer função.

Poderão ser exibidas todas as variáveis do processo oriundas do módulo. O quadro na próxima página descreve como configurar o display de medição.

![](_page_18_Picture_4.jpeg)

| Menu                        | Display                                                                                                    | Configurar o display de medição                                                                                                    |
|-----------------------------|----------------------------------------------------------------------------------------------------|----------------------------------------------------------------------------------------------------|
|                             | Image: Constraint of the selection         Image: Constraint of the selection         Image: Constra                                                                                                    | Configurar o display meas.<br>Pressione a tecla menu para selecionar o<br>menu.<br>Selecione configuração de parâmetros<br>utilizando as teclas com setas, confirmando<br>com enter. Selecionar: "Administrator level":<br>Passcode 1989<br>(Passcodes: Pág. 17) |
| internationalise<br>Banania | A Constant of the form of the form of | Configuração de parâmetros (Parameter<br>setting):<br>Selecionar "Module FRONT"                                                                                                    |
|                             | Image: Second system       Image: Second system       16.8 %Air         Image: Second system       25.6 °C         Module FRONT M 700-011 (Administrator)         Languages       English         Image: Measurement display         Measurement recorder         Return                                                                                                    | Módulo FRONT:<br>Selecionar " <i>Measurement display"</i> (Display<br>de medição)                                                                                                    |
|                             | Measurement display     16.9 %Air       Main display     1 25.6 °C       Main display     1 primary value       1st primary value     2 primary value       2nd primary value     2 primary value       Viewing angle     3       Abort     OK                                                                                                    | Measurement display:<br>Configurar o número dos valores primários<br>(display maior) a ser exibido.                                                                                                    |
|                             | Image: Second system       Image: Second system       16.9 %Air         Image: Second system       25.6 °C         Measurement display (Administrator)         Main display       Image: Second system         Ist primary value       Image: Second system         Image: Second system       Image: Second system         Viewing angle       Image: Second system         Image: Abort       Image: Second system                                                                                                    | Selecionar variável(s) do processo a ser<br>exibida e confirmar com <b>enter.</b><br>Ao pressionar a tecla <b>meas,</b> retorna-se à<br>medição.                                                                                                    |

# Calibração/Ajuste

Nota: Verificação de funções ativa

As saídas de correntes e os contatos de relés irão se comportar conforme a configuração

- Calibração: Detecta desvios sem reajuste
- Ajuste: Detecta desvios com reajuste

#### Atenção:

Sem ajuste, todos os medidores de oxigênio dissolvido apresentarão valores imprecisos ou valores de saída incorretos! Deve-se executar uma calibração após substituir o sensor, eletrólito ou a membrana do sensor,! Os valores resultantes deverão ser considerados no ajuste para calcular as variáveis medidas (exibição do valor medido, sinais de saída)!

#### Procedimento

Todos os sensores de oxigênio dissolvido possuem slope e ponto zero individuais. Ambos valores são alterados, por exemplo, pelo envelhecimento. Para garantir precisão suficientemente alta das medições de oxigênio, o medidor deverá ser ajustado regularmente conforme os dados do sensor (calibração+ajuste).

#### Substituição do sensor (Primeira Calibração)

Após a substituição do sensor, membrana do sensor ou eletrólito, devese executar uma "Primeira Calibração" (*First Calibration*). Durante a Primeira Calibração, os dados do sensor serão armazenados como valores referenciais para fins de estatísticas.

O menu "*Statistics*" de Diagnóstico (Pág. 45) apresenta os desvios de zero, slope, temperatura de calibração, pressão de calibração e tempo de resposta das três últimas calibrações referentes aos valores de referência da Primeira Calibração. Isso permitirá a avaliação do comportamento de oscilação e envelhecimento do sensor.

#### Métodos de calibração/ajuste

- Calibração automática em água/ar
- Calibração do produto (saturação/concentração)
- Inserção de dados
- Correção do ponto zero

#### Ajuste

Significa que os valores determinados por uma calibração serão considerados.

Os valores determinados para zero e slope são inseridos no registro de calibração. (Registro cal poderá ser chamado no menu *Diagnostics* para o módulo O2 4700, ver Pág. 45).

Esses valores somente serão válidos para calcular as variáveis medidas quando a calibração tiver sido encerrada com o ajuste.

Um passcode irá assegurar que o ajuste somente poderá ser executado por uma pessoa autorizada (Administrador).

O Operador poderá verificar os dados atuais do sensor por meio de uma calibração, informando o Administrador quando houver desvios. Pode-se utilizar a função adicional SW 700-107 para distribuir direitos de acesso (passcodes) e para Trilha de Auditoria (gravação contínua de dados e backup de acordo com FDA 21 CFR Parte 11).

#### Recomendações para calibração

Recomenda-se sempre calibrar no ar. Em comparação à água, o ar é um meio de calibração de fácil manuseio, é estável e também seguro. No entanto, na maioria dos casos, o sensor deverá ser desmontado para a calibração no ar. Sempre que houver processos biotecnológicos que requeiram condições estéreis, o sensor não poderá ser retirado para calibração. Neste caso, a calibração deverá ser executada com a aeração diretamente no meio do processo (por exemplo, após a esterilização). No campo da biotecnologia, a saturação freqüentemente é mensurada e a calibração executada no meio do processo (água) por razões de esterilidade.

Para outras aplicações em que a concentração seja medida (água, efluentes, etc.), a calibração no ar tem provado ser útil.

#### Combinação comum: variável de processo / modo de calibração

| <u>Medição</u> | Calibração |
|----------------|------------|
| Saturação      | Água       |
| Concentração   | Ar         |

Caso haja uma diferença de temperatura entre o meio de calibração e o meio medido, o sensor deverá ser mantido no respectivo meio por vários minutos antes e após a calibração, visando garantir a estabilidade dos valores medidos. O tipo de detecção de pressão de calibração é pré-configurado durante a configuração de parâmetros (Pág. 39).

# Calibração/Ajuste

Seleção do método de calibração

![](_page_22_Figure_2.jpeg)

Para calibrar o módulo O2 4700: Selecionar o método de calibração

- (1) Pressionando-se a tecla menu, acessa-se a seleção do menu
- (2) Pressionando-se a tecla meas, retorna-se à medição de todos os níveis
- (3) Selecione o grupo de menu de Calibração utilizando as teclas com setas
- (4) Pressione enter para confirmar, insira o passcode
- (5) Selecione "Module O2 4700" e confirme com enter
- (6) Selecione o método de calibração

| Menu | Display                                                                                                    | Selecionar método de calibração                                                                                                    |
|------|----------------------------------------------------------------------------------------------------|----------------------------------------------------------------------------------------------------|
|      | Return to meas                                                                                                    | Chamar calibração<br>Pressione a tecla menu para selecionar o<br>menu.<br>Selecione a calibração utilizando as teclas<br>com setas, confirmando com enter,<br>passcode 1147 (Para alterar o passcode:<br>Configuração de parâmetros/Controle do<br>sistema/Inserção do passcode).<br>Após a inserção do passcode, o sistema<br>estará no modo de verificação de<br>funções: as saídas de corrente e os<br>contatos de relé irão ser comportar<br>conforme a configuração (BASE, Out, PID),<br>até que se saia do menu de Calibração. |
|      | Image: Non-State State     Image: State State     83.0%Air       Calibration     25.6°C       Calibration       Image: Module O2 4700       Image: Module DH 2700       Image: Module Cond 7700   Return info                                                                                                | Calibração:<br>Selecionar " <i>Module O2 4700"</i>                                                                                                    |
|      | Image: Second constraints     Image: Second constraints     -83.0%Air       Image: Second constraints     25.6°C       Image: Automatic - Wate       Image: Automatic - Air       Image: Product calibration Sate       Image: Product calibration Conc       Image: Data entry       Image: Zero correction | Selecione um método de calibração:<br>• Automático-água (Pág. 24)<br>• Automático-ar (Pág. 26)<br>• Saturação calibração do produto (Pág. 28)<br>• Concentração calibração do produto (Pág. 30)<br>• Inserção de dados (Pág. 32)<br>• Correção do ponto zero (Pág. 33)<br>Quando abrir o menu de Calibração, o<br>M 700 automaticamente irá propor o<br>método anterior de calibração. Caso não<br>deseje calibrar, pressione a tecla<br>programável<br>"Return" com a tecla programável<br>esquerda.                                |

### Calibração/Ajuste

#### Calibração automática na água

#### Calibração automática na água

O valor de calibração será sempre a saturação do oxigênio (com relação ao ar).

Primeiramente, corrige-se o slope utilizando-se o valor 100%.

# Durante a calibração, o analisador estará no modo de verificação de funções.

As saídas de corrente e os contatos de relé irão se comportar conforme configurados (BASE, Out, PID).

#### Cuidado!

Certifique-se de que haja vazão suficiente do meio para o sensor (ver Especificações dos sensores de oxigênio dissolvido). O meio de calibração deverá estar em equilíbrio com o ar. A troca de oxigênio entre a água e o ar é bastante lenta. Dessa forma, irá demorar bastante até que a água seja saturada pelo oxigênio atmosférico. Caso haja uma diferença de temperatura entre o meio de calibração e o meio de medição, o sensor deverá ser mantido no respectivo meio por diversos minutos antes e após a calibração.

| Menu | Display                                                                                                    | Modo de calibração                                                                                                    |
|------|----------------------------------------------------------------------------------------------------|----------------------------------------------------------------------------------------------------|
|      | Mab     ■     80.3%Air       25.6°C     25.6°C       Calibration     ■       ■     Module O2 4700       ■     Module PH 2700       ■     Module Cond 7700                                                                                                    | Selecionar módulo: O2 4700<br>O analisador está no modo de<br>verificação de funções. As saídas de<br>corrente e os contatos de relé<br>comportam-se conforme<br>configurados (BASE, Out, PID).<br>Confirme com <b>enter.</b>                   |
|      | Book Sector Conception Conception Conceptication Conception Conception Conception Conception C | Selecionar o método de calibração<br>"Automatic - Water"<br>Retire o sensor e imerja-o no meio<br>de calibração (água saturada por<br>ar), certificando-se de que haja<br>vazão suficiente do meio para o<br>sensor. Confirme com <b>enter.</b> |

O2 4700

| Menu | Display                                                                                                    | Calibração automática<br>na água                                                                                                    |
|------|----------------------------------------------------------------------------------------------------|----------------------------------------------------------------------------------------------------|
|      | Automatic - Water     Cal medium: Air-sat. water     When changing sensors perform     First cal for statistics!     Sensor replacement     Input cal pressure     1013 mbar     Return                                                                                                    | Exibição do meio de calibração<br>selecionado (Água saturada por ar).<br>Substituição do sensor: Pág. 20.<br>Inserir pressão de calibração se "manual"<br>tiver sido configurado (Pág. 39).<br>Comece com a tecla programável ou<br><b>enter.</b>                                                                                                    |
|      | Image: Automatic - Water       Image: Building Stress of Comparison of Comparison of Com | Verificação da oscilação.<br>Exibição durante calibração<br>• Corrente do sensor<br>• Temperatura de calibração<br>• Pressão de calibração<br>• Tempo de resposta<br>O tempo de resposta<br>O tempo de espera poderá ser reduzido<br>pressionando-se <b>enter</b> (sem verificação<br>de oscilação): precisão menor dos<br>valores de calibração!). A partir do<br>tempo de resposta, pode-se ver quanto<br>tempo o sensor irá demorar até atingir<br>um sinal estável. Caso o sinal ou a<br>temperatura medida oscile muito, o<br>procedimento de calibração será<br>abortado após 2 minutos. Deve-se<br>reiniciar a calibração. Se for bem-<br>sucedido, coloque o sensor no processo,<br>conclua a calibração com a tecla<br>programável ou <b>enter</b> . |
|      | Image: Application data record       Image: Application data record         Image: Application data record       Image: Application data record         Image: Applicati                                                                                                    | <b>Ajuste</b><br>Pressione " <i>Adjust</i> " para considerar os<br>valores determinados durante a<br>calibração para o cálculo das variáveis<br>medidas. Ver Página. 34.                                                                                                    |

METTLER TOLEDO

25

### Calibração/Ajuste

Calibração automática no ar

#### Calibração automática no ar

O valor de calibração será sempre a saturação do oxigênio (com relação ao ar).

O valor slope será corrigido. Caso não saiba o valor exato da umidade relativa do ar utilizado, pode-se utilizar os seguintes valores padrão para garantir uma calibração suficientemente precisa:

- Ar ambiente: 50 % (média)
- Gás engarrafado (ar sintético): 0 %

# Durante a calibração, o analisador estará no modo de verificação de funções.

As saídas de corrente e os contatos de relé irão se comportar conforme configurados (módulos BASE, Out e PID).

#### Cuidado!

A membrana do sensor deverá estar seca. Mantenha a temperatura e pressão constantes durante a calibração. Caso haja uma diferença de temperatura entre o meio de calibração e o meio de medição, o sensor deverá ser mantido no respectivo meio por diversos minutos antes e após a calibração.

| Menu | Display                                                                                                    | Calibration mode                                                                                                    |
|------|----------------------------------------------------------------------------------------------------|----------------------------------------------------------------------------------------------------|
|      | Image: Base of the second second | Selecionar módulo: O2 4700<br>O analisador está no modo de<br>verificação de funções. As saídas de<br>corrente e os contatos de relé<br>comportam-se conforme<br>configurados (BASE, Out, PID).<br>Confirme com <b>enter.</b><br>Selecionar o método de calibração |
|      | Module O2 4700  Automatic - Water  Automatic - Air  Product calibration Sat  Product calibration Conc  Data entry  Zero carection  Return                                                                                                    | "Automatic - Air"<br>Retire o sensor e coloque-o no ar.<br>Confirme com <b>enter.</b>                                                                                                    |

O2 4700

| Menu | Display                                                                                                    | Calibração automática<br>no ar                                                                                                    |
|------|----------------------------------------------------------------------------------------------------|----------------------------------------------------------------------------------------------------|
|      | Automatic - Air     Cal medium: Air-sat. water     When changing sensors perform     First cal for statistics!     Sensor replacement     Relative humidity 0050%     Input cal pressure 1013 mbars     Return                                                                                                    | Meio de calibração: Ar<br>Selecionar: <i>First Calibration</i> (Primeira<br>Calibração) (Pág. 20)<br>Inserir umidade relativa, por exemplo:<br>• Ar ambiente: 50 %<br>• Gás engarrafado: 0 %<br>Inserir pressão de calibração se "manual"<br>tiver sido configurado (Pág. 39).<br>Comece com a tecla programável ou<br><b>enter.</b>                                                                                                    |
|      | Image: Constraint of the second system       Image: Constraint of the second system       80.3%Air         Image: Constraint of the second system       25.6 °C       Image: Constraint of the second system         Image: Constraint of the second system       Sensor current       -60.8nA         Calibration temp       +025.6 °C         Calibration temp       +025.6 °C         Calibration pressure       1001 mbar         0002s       0002s         End                                                                                                    | Verificação da oscilação.<br>Exibição durante calibração<br>• Corrente do sensor, temperatura de<br>calibração, pressão de calibração e<br>tempo de resposta<br>O tempo de espera poderá ser reduzido<br>pressionando-se "End" (sem verificação de<br>oscilação): precisão menor dos valores de<br>calibração): precisão menor dos valores de<br>calibração]. A partir do tempo de<br>resposta, pode-se ver quanto tempo o<br>sensor irá demorar até atingir um sinal<br>estável. Caso o sinal ou a temperatura<br>medida oscile muito, o procedimento de<br>calibração será abortado após cerca de 2<br>minutos. Deve-se reiniciar a calibração. Se<br>for bem-sucedido, coloque o sensor no<br>processo, conclua a calibração com a<br>tecla programável ou <b>enter.</b> |
|      | Image: Application data record       Image: Application data record         Image: Application data record       Image: Application data record         Image: Applicati | <b>Ajuste</b><br>Pressione " <i>Adjust</i> " para considerar os<br>valores determinados durante a<br>calibração para o cálculo das variáveis<br>medidas. Ver Pág. 34.                                                                                                    |

METTLER TOLEDO

27

### Calibração/Ajuste

Calibração do produto: Saturação

#### Calibração do produto: Saturação (Calibração com amostra)

Quando o sensor não puder ser retirado por exemplo, por razões de esterilidade seu slope poderá ser determinado com "amostragem". Para assim proceder, o valor de saturação então medido do processo será armazenado pelo módulo de medição. Imediatamente a seguir, será determinado um valor de referência utilizando um medidor portátil, por exemplo.

O valor de referência será inserido no sistema de medição. Da diferença entre o valor medido e o valor de referência, o analisador calcula o slope do sensor. Com valores de baixa saturação, o analisador corriairá o ponto zero, e, com valores altos, o slope.

#### Durante a calibração, o analisador estará no modo de verificação de funções.

As saídas de corrente e os contatos de relé irão se comportar conforme configurados (módulos BASE, Out e PID)

#### Cuidado!

O valor de referência poderá ser medido sob condições de pressão e temperatura similares àquelas do processo.

![](_page_28_Figure_9.jpeg)

O2 4700

| Menu | Display                                                                                                    | Calibração do produto: Saturação                                                                                                    |
|------|----------------------------------------------------------------------------------------------------|----------------------------------------------------------------------------------------------------|
|      | Book Start Start St | <ul> <li>Product calibration Sat (Calibração do produto saturação)</li> <li>A calibração do produto é executada em 2 fases.</li> <li>Prepare a medição de referência (por exemplo, com um medidor portátil) e iniciar com a tecla programável ou enter.</li> <li>Fase 1</li> <li>Colete a amostra.</li> <li>/ Insira o valor medido e a temperatura no momento da amostragem (tecla programável "Save" ou enter)</li> <li>Pressione meas para retornar à medição.</li> <li>Exceção:</li> <li>O valor de amostra poderá ser medido no local e inserido imediatamente. Para assim proceder, pressione a tecla programável "Input".</li> </ul> |
|      | Abort     Calibration data record     Calibration data record     Calibration dat | Fase 2O valor foi medido em laboratório.Quando abrir novamente o menu decalibração do Produto, aparecerá àesquerda na tela exibida:Inserir o valor de referência ("Labvalue").Confirmar com OK.AjustePressionar "Adjust" para considerar osvalores determinados durante acalibração para o cálculo dasvariáveis medidas. Ver Pág. 34.                                                                                                    |

METTLER TOLEDO

# Calibração/Ajuste

Calibração do produto: Concentração

#### Calibração do produto: Concentração (Calibração com amostra)

Quando o sensor não puder ser retirado por exemplo, por razões de esterilidade seu slope poderá ser determinado com "amostragem". Para assim proceder, o valor de concentração então medido do processo será armazenado pelo módulo de medição. Imediatamente a seguir, será determinado um valor de referência utilizando um medidor portátil, por exemplo.

O valor de referência será inserido no sistema de medição. Da diferença entre o valor medido e o valor de referência, o analisador calcula o slope do sensor. Com valores de baixa concentração, o analisador corrigirá o ponto zero, e, com valores altos, o slope.

# Durante a calibração, o analisador estará no modo de verificação de funções.

As saídas de corrente e os contatos de relé irão se comportar conforme configurados (BASE, Out e PID)

#### Cuidado!

O valor de referência poderá ser medido sob condições de pressão e temperatura similares àquelas do processo.

| Menu | Display                                                                                                    | Calibração do produto:<br>Concentração                                                                                                    |
|------|----------------------------------------------------------------------------------------------------|----------------------------------------------------------------------------------------------------|
|      | Math     ■     80.3%Air       Calibration     25.6°C       Image: Module O2 4700       Image: Module PH 2700       Image: Module Cond 7700 | Selecionar módulo: O2 4700<br>O analisador estará no modo de<br>verificação de função. As saídas de<br>corrente e os contatos de relé irão se<br>comportar conforme configuração<br>(BASE, Out, PID).<br>Confirmar com <b>enter.</b> |
|      | Automatic - Air     Data entry     Zero correction     Return                                                                              | <sup>-</sup> Selecionar método de calibração<br>"Conc"<br>Confirmar com <b>enter.</b>                                                                                                    |

30

O2 4700

| Menu | Display                                                                                                    | Calibração do produto:<br>Concentração                                                                                                    |
|------|----------------------------------------------------------------------------------------------------|----------------------------------------------------------------------------------------------------|
|      | Bo.3%Air     25.6 °C     Product calibration Conc     Calibration by sampling     and entering concentration     Return     Start     Bo.3%Air     Calibration by sampling     and entering concentration     Bo.3%Air     25.6 °C     Droduct calibration Conc     Step 1: Sampling     'Save' the sample value     'Input' lab value     Concentration     O014µg/l Pressure     1013mbar     Temperature     +25.6 °C     Input     Save     4 | <ul> <li>Product calibration Conc (Calibração do produto saturação)</li> <li>A calibração do produto é executada em 2 fases.</li> <li>Prepare a medição de referência (por exemplo, com um medidor portátil) e iniciar com a tecla programável ou enter.</li> <li>Fase 1</li> <li>Colete a amostra.</li> <li>Insira o valor medido e a temperatura no momento da amostragem (tecla programável "Save" ou enter)</li> <li>Pressione meas para retornar à medição.</li> <li>Exceção:</li> <li>O valor do amostra poderá par medido</li> </ul> |
|      |                                                                                                    | no local e inserido imediatamente.<br>Para assim proceder, pressione a tecla<br>programável <i>"Input"</i> .                                                                                                    |
|      | Image: Step 2: Lab value       Image: Step 2: Lab value         Input sample lab value         When changing sensors perform         First cal for statistics!         Image: Descorreplacement         Image: Lab value         Image: Descorreplacement         Return       OK                                                                                                    | Fase 2<br>Insira o valor de referência ( <i>"Lab value"</i> )<br>Quando abrir novamente o menu de<br>calibração do Produto, aparecerá à<br>esquerda na tela exibida:<br>Inserir o valor de referência ( <i>"Lab<br/>value"</i> ).<br>Confirmar com OK.                                                                                                    |
|      | Calibration data record<br>Calibration data record<br>Calibration Calibration<br>Calibration Product calibration<br>Zero point<br>Slope +0.030 nA<br>+0.59.3 nA                                                                                                    | Ajuste<br>Pressionar "Adjust" para considerar os<br>valores determinados durante a<br>calibração para o cálculo das<br>variáveis medidas. Ver Pág. 34.                                                                                                    |
|      |                                                                                                    |                                                                                                    |

### Calibração/Ajuste

Inserção de dados de sensores pré-medidos

#### Inserção de dados de sensores pré-medidos

Inserção de valores para o slope e ponto zero de um sensor, com relação a 25 °C, 1013 mbars.

#### Durante a calibração, o analisador estará no modo de verificação de funções.

As saídas de corrente e os contatos de relé irão se comportar conforme configurados (módulos BASE, Out, PID).

Slope = Corrente do sensor a oxigênio atmosférico 100 %,  $25 \circ C$ , 1013 mbars.

| Menu | Display                                                                                                    | Inserção de dados<br>Sensores pré-medidos                                                                                                    |
|------|----------------------------------------------------------------------------------------------------|----------------------------------------------------------------------------------------------------|
|      | Math     ■     80.3%Air       Calibration     25.6°C       Calibration       □     Module O2 4700       □     Module O2 4700       □     Module O2 4700       □     Module Cond 7700       Return     Info                                                                                                    | Selecionar módulo: O2 4700<br>O analisador estará no modo de<br>verificação de função. As saídas de<br>corrente e os contatos de relé irão se<br>comportar conforme configuração<br>(BASE, Out, PID).<br>Confirmar com <b>enter.</b> |
|      | Module O2 4700     Module O2 4700     Automatic - Water     Automatic - Air     Product calibration Sat     Product calibration Cono     Data entry     Zero carection     Return                                                                                                    | Selecionar método de calibração<br><i>"Data entry"</i><br>Confirmar com <b>enter.</b>                                                                                                    |
|      | Bond Contract Contract Co | , Inserir os valores de<br>• Slope<br>• Ponto zero<br>do sensor pré-medido.<br>Confirme com "OK".                                                                                                    |
| 00   |                                                                                                    | <u>∩</u> 2 4700                                                                                                    |

32

02 4700

### Calibração/Ajuste

Correção do zero

#### Correção do zero

Os sensores InPro6800 possuem uma corrente de ponto zero bastante baixa. Dessa forma, pode ser realizada uma calibração zero para a medição de resíduos de oxigênio.

Caso seja executada uma correção do ponto zero, o sensor deverá permanecer pelo menos de 10 a 30 minutos no meio de calibração a fim de obter valores estáveis sem oscilação. Durante a correção do ponto zero, não é executada uma verificação da oscilação. A corrente do ponto zero de um sensor que esteja funcionando adequadamente será especificamente inferior a 0.5 % da corrente de ar.

| Menu | Display                                                                                                    | Correção do zero                                                                                                    |
|------|----------------------------------------------------------------------------------------------------|----------------------------------------------------------------------------------------------------|
|      | Return I Info                                                                                                    | Selecionar módulo: O2 4700<br>O analisador estará no modo de<br>verificação de função. As saídas de<br>corrente e os contatos de relé irão se<br>comportar conforme configuração<br>(BASE, Out, PID).<br>Confirmar com <b>enter.</b> |
|      | Automatic - Air     Automatic - Air     Automatic - Air     Product calibration Sat     Data entry     Exercision | Selecionar método de calibração<br>"Zero correction"<br>Confirmar com <b>enter.</b>                                                                                                    |
|      | Abort     OK                                                                                                    | Correção do ponto zero:<br>Exibição da corrente do sensor<br>medido<br>• Inserir corrente de entrada para o<br>ponto zero<br>Confirmar com "OK"<br><b>Ajuste:</b> ver Página 34                                                      |

### Ajuste

Considerar os parâmetros determinados de calibração para o cálculo do valor medido.

#### Ajuste

Significa que os valores determinados por uma calibração serão considerados.

Os valores determinados para zero e slope são inseridos no registro de calibração. (Registro de calibração poderá ser chamado no menu *Diagnostics* para o módulo O2 4700).

Esses valores somente serão válidos para calcular as variáveis medidas quando a calibração tiver sido encerrada com o ajuste.

Um passcode irá assegurar que o ajuste somente poderá ser executado por uma pessoa autorizada (Administrador).

O Operador poderá verificar os dados atuais do sensor por meio de uma calibração, informando o Administrador quando houver desvios. Pode-se utilizar a função adicional SW 700-107 para distribuir direitos de acesso (passcodes) e para Trilha de Auditoria (gravação de dados e backup de acordo com FDA 21 CFR Parte 11).

| Menu | Display                                                                                                    | Ajuste após calibração                                                                                                    |
|------|----------------------------------------------------------------------------------------------------|----------------------------------------------------------------------------------------------------|
|      | Image: Constraint of the second second se | Administrador<br>Com os direitos correspondentes de<br>acesso, o dispositivo poderá<br>imediatamente ser ajustado após a<br>calibração. Os valores de calibração<br>serão considerados para calcular as<br>variáveis medidas.                                                                                                    |
|      | Book Stored Calibration data record Calibration 15.11.02 12:44      Stored calibration     Stored calibration     Stored calibration     View/adjust calibration data record     Return                                                                                                    | <b>Operador</b> (sem direitos do<br>Administrador)<br>Após a calibração, mudar para o modo<br>de medição. Informar o Administrador.<br>Quando abrir o menu (Calibração,<br>módulo respectivo), o Administrador<br>verá todos os dados da última<br>calibração e poderá considerar os<br>valores ou executar uma nova<br>calibração. |

![](_page_34_Figure_9.jpeg)

O2 4700

### Manutenção

Sensor monitor, temperature probe adjustment (Monitor do sensor, ajuste do sensor de temperatura)

Nota: Verificação de funções ativa (Configuração de parâmetros: módulos BASE, Out e PID)

| Menu                | Display                                                                                                    | Manutenção                                                                                                    |
|---------------------|----------------------------------------------------------------------------------------------------|----------------------------------------------------------------------------------------------------|
| Constant (Constant) | Image: Selection         Image: Select:         Image: Select:         Imag | <ul> <li>Chame Manutenção</li> <li>A partir do módulo de medição:</li> <li>Pressione a tecla menu para selecionar o menu.</li> <li>Selecione Manutenção (maint) utilizando as teclas com setas, confirmando com enter.</li> <li>Passcode 2958 (Para alterar a senha: Configuração de parâmetros/Controle do sistema/Inserção de senha). A seguir, selecione "Module O2 4700".</li> <li>Sensor monitor (Monitor do sensor)</li> <li>Durante a manutenção, o monitor do sensor permitirá a validação do mesmo imergindo-o, por exemplo, em uma solução conhecida, e verificando-se os valores medidos.</li> <li>Temp probe adjustment (Ajuste do sensor de temperatura)</li> <li>Essa função permitirá corrigir a medição do sensor de temperatura a fim de aumentar a precisão da medição de temperatura. O ajuste somente poderá ser executado quando a temperatura do processo for precisamente medida utilizando-se um termômetro de referência calibrado!</li> <li>O erro de medição no termômetro de referência deverá ser inferior a 0.1 °C. O ajuste sem a medição precisa poderá resultar em desvios consideráveis na exibição do valor medido!</li> </ul> |
|                     |                                                                                                    |                                                                                                    |

### Configuração de parâmetros: Níveis Operacionais

Nível de visualização (Viewing level), Nível do operador (Operator level), Nível do administrador (Administrator level)

**Nota:** Função de verificação ativa (Configuração de parâmetros: módulos BASE, Out e PID)

| Menu   | Display                                                                                                    | Nível de Visualização, Nível do<br>Operador, Nível do Administrador                                                                                                    |
|--------|----------------------------------------------------------------------------------------------------|----------------------------------------------------------------------------------------------------|
| Dimpar | Image: Constraint of the constraint of the constraint | Chamar parameter setting<br>(configuração de parâmetros)<br>A partir do modo de medição:<br>Pressionar a tecla <b>menu</b> para selecionar<br>o menu.<br>Selecionar configuração de parâmetros<br>utilizando as teclas com setas; confirme<br>com <b>enter.</b>                                                                 |
|        | 25.6 °C     0.003 mS/cm Parameter setting     Viewing level (All Data) view     Operator level (Operation Data) opl     Admin. level (All Data) adm                                                                                                    | Administrator level (Nível do<br>Administrador):<br>Acesso a todas as funções, também à<br>configuração do passcode.<br>Liberação ou bloqueamento de função<br>de acesso a partir do nível do Operador.                                                                                                    |
|        | Return   Return   25.6 °C  0.003 mS/cm  Module FRONT M 700-011 (Administrato)  Languages   English  Measurement display  Kl recorder  Return  Return  Return  Return  Return  Return  Return  Return                                                                                                    | As funções que podem ser bloqueadas<br>para o nível do operador estão<br>identificadas com o símbolo "/ock"<br>/ (bloquear).<br>As funções são liberadas ou bloqueadas<br>utilizando-se a tecla programável.                                                                                                    |
|        | Mathematical     25.6 °C       Module FRONT M 700-0111 (Administrator)       Languages       Measurement display       Measurement recorder       Ki recorder                                                                                                    | <b>Operator level</b> (Nível do Operador)<br>Acesso a todas as funções que foram<br>liberadas no nível do Administrador. As<br>funções bloqueadas são exibidas em<br>cinza, não podendo ser editadas (Fig.)<br><b>Viewing level</b> (Nível de visualização)<br>Exibição de todas as configurações.<br>Não é possível editá-las! |

36

# Configuração de parâmetros: Funções de Bloqueamento

Administrator level: Enable/lock functions for Operator level (Nível do Administrador: Ativar/bloquear funções para o nível do Operador) **Nota:** Verificação de funções ativa (Configuração de parâmetros: módulos PID, Out, BASE)

| Menu                                                                                                    | Display                                                                                                    | Nível do administrador:<br>Ativar/bloquear funções                                                                                                    |
|----------------------------------------------------------------------------------------------------|----------------------------------------------------------------------------------------------------|----------------------------------------------------------------------------------------------------|
|                                                                                                    |                                                                                                    | <b>Exemplo:</b> Bloquear o acesso aos ajustes de calibração (módulo O2 4700) a partir do nível do Operador.                                                                                                    |
| entre<br>entre<br>e | ID 16.5%Air     ID 25.0°C Parameter setting (Administrator)      System control      Module FRONT M 700-011      Module BASE M 700-021      Module BASE M 700-021      Module PL 2700      Module pH 2700      Module Cond 7700      Return                                                                                                    | Chamar parameter setting<br>(configuração de parâmetros)<br>Selecionar o nível do Administrador.<br>Inserir passcode (1989).<br>Selecionar "Module O2 4700"<br>utilizando as teclas com setas,<br>confirmando com <b>enter</b> .     |
|                                                                                                    | Input filter     Sensor data     Sensor data     Sensor concection     Sensor concection     Sate correction     Messages     Return     Block                                                                                                    | Selecionar "Cal preset values"<br>utilizando as teclas com setas.<br>"Block" com a tecla programável.                                                                                                    |
|                                                                                                    | I 16.7%Air     16.7%Air     25.0°C     Module O2 4700 (Administrator)     Input filter     Sensor data     Cal preset values     Pressure correction     Salt correction     Messages     Return     Release                                                                                                    | Agora, a linha "Cal preset values"<br>será identificada com o ícone "lock".<br>Essa função não poderá ser mais<br>acessada a partir do nível do<br>Operador. A função da tecla<br>programável altera-se para "Release"<br>(Liberar). |
| with<br>with the<br>with the with the<br>with the with the<br>with the with the with the with the with the<br>with the with t                                                                                                    | Identified and a second second s | Chame parameter setting<br>Selecionar <u>Operator level.</u><br>Inserir senha (1246)<br>Selecionar " <i>Module O2 4700</i> ".<br>Agora, a função bloqueada será<br>exibida em cinza e identificada com<br>o ícone " <i>lock</i> ".   |

# Configuração dos parâmetros do módulo

Chame parameter setting (configuração de parâmetros) Nota: Função de verificação ativa (Configuração de parâmetros: Módulos BASE, Out e PID)

| Menu                                                                                                    | Display                                                                                                    | Configuração de parâmetros                                                                                                    |
|----------------------------------------------------------------------------------------------------|----------------------------------------------------------------------------------------------------|----------------------------------------------------------------------------------------------------|
| international de la construcción de la construcción de la construcció | Image: Constraint of the selection         Image: Constraint of the selection         Image: Constra | Chame parameter setting (configuração de<br>parâmetros)<br>A partir do modo de medição:<br>Pressione a tecla menu para selecionar o<br>menu.<br>Selecione a configuração de parâmetros<br>utilizando as teclas com setas, confirmando<br>com enter.<br>Senha 1989 (Para alterar a senha:<br>Configuração de parâmetros/Controle do<br>sistema/Inserção de senha)<br>Selecionar "Module O2 4700",<br>Confirmar com enter. |
|                                                                                                    | ID I 6.5%Air<br>25.0°C     Module O2 4700 (Administrator)     Input filter     Sensor data     Cal preset values     Pressure correction     Salt correction     Messages     Return     Block                                                                                                    | Selecionar parâmetro utilizando as teclas com<br>setas, confirme com <b>enter.</b>                                                                                                    |

#### Verificação de Função

Durante a configuração de parâmetros, o analisador estará no modo "*function check*" (verificação de funções): As saídas de corrente e os contatos de relé irão comportar-se conforme configurado. Ver os manuais de instruções dos módulos de comunicação BASE, Out e PID. (Download grátis em www.mtpro.com).

| Parâmetro                                                                                                    | Default                                                                     | Seleção / Faixa                                                                                                    |
|----------------------------------------------------------------------------------------------------|-----------------------------------------------------------------------------|----------------------------------------------------------------------------------------------------|
| Filtro de entrada<br>• Supressão de impulso                                                                                                    | Off                                                                         | Off, On                                                                                                    |
| Dados do sensor<br>• Medição em<br>• Tipo do sensor<br>• Sensor de temperatura<br>• Sensor **<br>• Eletrodo de referência **<br>• Tensão de polarização<br>• Sensocheck | Líquidos<br>Padrão A<br>NTC 22 k<br>Sem guard-ring<br>Off0<br>675 mV<br>Off | Líquidos, Gases (Vol%), Gases (ppm)<br>Sensor Traços B, Padrão A (com guard-ring)*<br>Sensor Traços C (sem guard-ring), Outros<br>NTC 30 kOhm, NTC 22 kOhm<br>Com guard-ring, Sem guard-ring<br>Off, On<br>xxxx mV (inserção)<br>Off, falha, solicitação de manutenção |
| Valores pré-configurados<br>de calibração<br>• Saturação de calibração<br>• Concentração de calibração<br>• Timer de calibração                                         | %AR<br>mg/l<br>0000 h                                                       | %Ar<br>μg/l, mg/l, ppb, ppm<br>xxxx h (inserção)                                                                                                    |
| Correção de pressão<br>• Pressão durante medição<br>• Pressão durante calibração                                                                                        | Auto                                                                        | Auto, Manual (valor <i>default</i> 1013 mbars)<br>Auto, Manual (valor <i>default</i> 1013 mbars)                                                                                                    |
| Correção de sal<br>• Entrada                                                                                                    | Salinidade                                                                  | Salinidade, Clorinidade, Condutividade(00.00 g/kg<br>ou 0.000 μS/cm, dependendo da seleção)                                                                                                    |

\* Sensocheck não é possível para sensor de traços com guard-ring (InPro6900); dessa forma, será desativado

\*\* Somente poderá ser configurado com "Sensor type Others" selecionado

### Configuração de parâmetros

Mensagens: Configurações *default* e faixa de seleção **Nota:** Verificação de funções ativa

| Parâmetro                                                                                                    | Default                                                  | Seleção / Faixa                                                                                                    |
|----------------------------------------------------------------------------------------------------|----------------------------------------------------------|----------------------------------------------------------------------------------------------------|
| Messages<br>• Saturação %SAT<br>• Saturação %O <sub>2</sub><br>• Concentração<br>• Pressão parcial<br>• Temperatura<br>• Pressão do ar | Limites máx.<br>Off<br>Off<br>Limites máx.<br>Off<br>Off | Off, limites máx. do dispositivo, limites variáveis*<br>Off, limites máx. do dispositivo, limites variáveis*<br>Off, limites máx. do dispositivo, limites variáveis*<br>Off, limites máx. do dispositivo, limites variáveis*                                                                                       |
|                                                                                                    |                                                          | <ul> <li>*) Com "Variable limits" selecionado, poderão ser<br/>editados os seguintes parâmetros</li> <li>Failure Limit Lo (Limite Baixo de Falha)</li> <li>Warning Limit Lo (Limite Baixo de Alerta)</li> <li>Warning Limit Hi (Limite Alto de Alerta)</li> <li>Failure Limit Hi (Limite Alto de Falha)</li> </ul> |

#### Limites do dispositivo

• Device limits Max. (Limites máx. do dispositivo): Faixa máxima de medição do dispositivo

Limites especificados da faixa

• Variable limits (Limites variáveis):

![](_page_40_Figure_6.jpeg)

40

# Configuração de parâmetros

#### Mensagens Nota: Verificação de funções ativa

| Menu                                | Display                                                                                                    | Mensagens                                                                                                    |
|-------------------------------------|----------------------------------------------------------------------------------------------------|----------------------------------------------------------------------------------------------------|
| Parta a<br>Bar<br>Bar<br>Bar<br>Bar | Image: Second second second      | <ul> <li>Messages (Mensagens)</li> <li>Todos os parâmetros determinados pelo<br/>módulo de medição poderão gerar<br/>mensagens.</li> <li>Device limits max. (Limites máx. do<br/>dispositivo):</li> <li>Serão geradas mensagens quando a<br/>variável do processo (por exemplo,<br/>%Ar), sair da faixa de medição.</li> <li>O ícone "Failure" (Falha) será exibido, o<br/>contato de falha NAMUR será ativado<br/>(Módulo BASE, configuração de fábrica:<br/>contato K4, contato N/C).</li> <li>As saídas de corrente poderão sinalizar<br/>uma mensagem 22 mA (definida pelo<br/>usuário).</li> </ul> |
|                                     | Image: Provide the state of the state of the state                             | <ul> <li>Variable limits (Limites variáveis):<br/>Para mensagens "failure" (falha) e<br/>"warning" (alerta), você poderá definir<br/>os limites superior e inferior para a<br/>geração de mensagens.</li> <li>Ícones de mensagens:</li> <li>ý)) Falha (Limite Alto/Baixo de Falha)</li> </ul>                                                                                                    |
| <b>V</b> <sub>diag</sub>            | Constant of the second second se | <ul> <li>Menu de diagnóstico</li> <li>Menu de diagnóstico</li> <li>Caso os ícones "Maintenance"<br/>(Manutenção) ou "Failure" (Falha)<br/>estejam piscando no visor, você<br/>poderá chamar o menu de Diagnóstico.<br/>As mensagens serão exibidas na<br/>"Message list" (Lista de mensagens).</li> </ul>                                                                                                    |

## Conjunto de parâmetros para cópia

Configurações individuais

Ponto de medição:

Conjunto de parâmetros: ..... Configurado por / data: ....

| Parâmetro do módulo O2 4700               | Conjunto A | Conjunto B |
|-------------------------------------------|------------|------------|
| Supressão do Impulso do filtro de Entrada |            |            |
| Medição em:                               |            |            |
| Tipo do sensor                            |            |            |
| Sensor de temperatura                     |            |            |
| Sensor (com/sem guard-ring)               |            |            |
| Eletrodo de referência                    |            |            |
| Tensão de polarização                     |            |            |
| Saturação de calibração                   |            |            |
| Concentração de calibração                |            |            |
| Timer de calibração                       |            |            |

| Parâmetro do módulo O2 4700 | Conjunto A | Conjunto B |
|-----------------------------|------------|------------|
| Pressão durante medição     |            |            |
| Pressão durante calibração  |            |            |
| Inserir correção de sal     |            |            |
| Mensagens Saturação %SAT    |            |            |
| Mensagens Saturação %SAT    |            |            |
| Mensagens Concentração      |            |            |
| Mensagens pressão Parcial   |            |            |
| Mensagens de temperatura    |            |            |
| Mensagens pressão do Ar     |            |            |

# Diagnóstico

Diagnóstico do módulo, monitor do sensor, registro de calibração, diagrama de rede do sensor, estatísticas.

| Menu | Display                                                                                                    | Diagnóstico do módulo,<br>monitor do sensor                                                                                                    |
|------|----------------------------------------------------------------------------------------------------|----------------------------------------------------------------------------------------------------|
|      | Menu selection<br>Menu selection<br>cal<br>Select:<br>Return to meas<br>Cal<br>Cal | Chamar diagnóstico<br>A partir do modo de medição:<br>Pressionar a tecla <b>menu</b> para selecionar o<br>menu.<br>Selecionar diagnóstico utilizando as teclas<br>com setas, confirmar com <b>enter.</b><br>A seguir, selecionar " <i>Module O2 4700</i> "                                                                                                    |
|      | Image: Statistics       Return         Set favorite                                                                                                    | O menu de diagnóstico propiciará uma<br>visão geral de todas as funções de<br>diagnóstico disponíveis. <u>Mensagens</u><br><u>configuradas como "Favorite"</u> poderão ser<br>chamadas diretamente a partir do modo de<br>medição utilizando uma tecla programável.<br>Para configurar:<br><i>Parameter setting/System control/ Function</i><br><i>control matrix</i> (Configuração de parâmetros/<br>controle de sistemas/ matriz de controle de<br>funções). |
|      | Image: State of the state of the state                                                                                                    | Diagnóstico do módulo<br>Teste de função dos componentes internos:<br>- Comunicação do dispositivo interno<br>- Verificação de <i>firmwar</i> e (módulo)<br>- Configurações de fábrica, processamento<br>de valores medidos.                                                                                                    |
|      | Image: Sensor monitor         Sensor current       08.03 nA         Sensor current       08.03 nA         Air pressure       1014 mbars         Temperature       +025.0 °C         Impedance (25°C)       12.5 k                                                                                                    | Monitor do sensor<br>Mostra a corrente diretamente medida pelo<br>sensor, pressão barométrica e temperatura.<br>Função importante para diagnóstico e<br>validação!                                                                                                    |
|      |                                                                                                    | 02 4700                                                                                                    |

44

| Menu                     | Display                                                                                                    | Registro de cal, diagrama de rede<br>do sensor, estatísticas                                                                                                    |
|--------------------------|----------------------------------------------------------------------------------------------------|----------------------------------------------------------------------------------------------------|
| <b>V</b> <sub>diag</sub> | Image: State of the state of the state | Registro de cal<br>Dados da última calibração,<br>adequado para documentação<br>conforme ISO 9000 e GLP.<br>(Data, horário, método de calibração, zero e<br>slope do sensor, umidade relativa para a<br>calibração no ar)                                                                                                    |
|                          | Image: Sensor network diagram       1       22.8 °C       Image: Sensor network diagram       1       1       2       2       2       2       2       2       2       2       2       2       2       2       2       2       2       2       2       2       2       2       2       2       2       2       2       2       2       2       2       2       2       2       2       2       3       3       3       2       2       2       2       2       2       2       2       2       3       3       3       3       4       3       3       4       3       4       3       4       3       4                                                                                                    | Sensor network diagram (Diagrama<br>de rede do sensor)<br>¥ Slope<br>¥ Ponto zero<br>¥ Sensocheck<br>¥ Tempo de resposta<br>¥ Timer de calibração                                                                                                    |
|                          | "Círculo externo"<br>Valor dentro da<br>tolerância<br>5<br>4<br>Faixa crítica "Círculo<br>interno"<br>Valor fora da<br>tolerância                                                                                                    | Os valores medidos são<br>continuamente monitorados durante<br>o processo de medição. O<br>diagrama de rede do sensor<br>fornece informações gerais sobre<br>parâmetros críticos. Caso um limite<br>de tolerância tenha sido excedido,<br>o respectivo parâmetro piscará.<br>Valores em cinza: Monitoramento<br>desativado. Para ativá-lo, consulte<br>"Info". |
|                          | Image: Statistics         Image: Statistics           Zero point         1st Cal           1st Cal         +0.000nA 07/01/02 10:20           Diff         +0.010nA 07/11/02 12:34           Diff         -0.020nA 07/12/02 11:35           Diff         +0.900nA 07/18/02 10:42           Slope         Return                                                                                                    | Estatísticas<br>Indicação dos dados do sensor para<br>a Primeira Calibração e as 3 últimas<br>calibrações.<br>(Data e horário da primeira calibração, slope e<br>zero do sensor, temperatura, pressão, tempo de<br>resposta).                                                                                                    |

| Ícone        |                    | Explicação de ícones importantes para esse módulo                                                                                                    |
|--------------|--------------------|----------------------------------------------------------------------------------------------------|
| 7            |                    | A analisador está no modo de medição.                                                                                                    |
| Í            |                    | O analisador está no modo de calibração. Verificação de funções ativa.                                                                                                    |
| li<br>I      | 2                  | O analisador está no modo de manutenção. Verificação de funções ativa.                                                                                                    |
|              | A A.               | O analisador está no modo de configuração de parâmetros. Verificação de funções ativa                                                                                                    |
|              | Ø.                 | O analisador está no modo de diagnóstico.                                                                                                    |
| Sinais NAMUR | <b>₽</b><br>₩<br>₩ | Verificação de funções. O contato "function check" (verificação de funções) NAMUR está ativo<br>(configuração de fábrica: módulo BASE, contato K2, contato N/O). Saídas de corrente conforme<br>configuradas:<br>*Valor atualmente medido: O valor atualmente medido aparecerá na saída de corrente<br>*Último valor medido: O último valor medido será mantido na saída de corrente.<br>*Fixar 22 mA: A corrente de saída está em 22 mA<br>Falha: O contato "failure" (falha) NAMUR está ativo (configuração de fábrica: módulo BASE, contato K4,<br>contato N/C). Para visualizar a mensagem de erro, chame: Menu de diagnóstico/lista de mensagens<br>Solicitação de manutenção. O contato NAMUR está ativo (configuração de fábrica: módulo BASE,<br>contato K4, contato N/C). Para visualizar a mensagem de erro, chame: Menu de diagnóstico/lista de<br>mensagens. |
|              | 🖡 man              | Detecção de temperatura por entrada manual.                                                                                                    |
|              | *<br>¥             | Calibração é executada.<br>Calibração Fase 1 da calibração do produto foi executada.<br>O analisador está esperando pelo valor da amostra.                                                                                                    |
|              | ĥ                  | No visor de texto na frente de uma linha de menu:<br>Acesso ao próximo nível do menu com <b>enter.</b>                                                                                                    |
|              | â                  | No visor de texto na frente de uma linha de menu quando o acesso tiver sido bloqueado pelo<br>Administrador a partir do nível do Operador.                                                                                                    |
|              |                    | Designa o slot do módulo (1, 2 ou 3), permitindo clara atribuição das exibições de parâmetros/valores<br>medidos no caso de tipos idênticos de módulos.                                                                                                    |
|              | <u>ه</u>           | Indica o conjunto ativo de parâmetros (O M 700 fornece dois conjuntos de parâmetros, A e B.<br>Poderão ser acrescidos até 5 conjuntos utilizando-se funções adicionais e o cartão SmartMedia).                                                                                                    |

### Especificações

Módulo O2 4700(X)

#### Especificações

| Entrada O <sub>2</sub><br>(EEx ia IIC) | Aplicações padrão com InPro6800 da Mettler Toledo    |
|----------------------------------------|------------------------------------------------------|
| Corrente de medição                    | 0 1800 nA, resolução 30 pA                           |
| Saturação (-10 80 °C)                  | 0.0 199.9 / 200 600 %Ar                              |
| 5 ( )                                  | 0.0 29.9 / 30 120 % O <sub>2</sub>                   |
| Erro de medição **                     | < 0.5 % valor med. +0.5 %                            |
| Concentração (-10 80 °C)               | 0.00 90.00 mg/l                                      |
| 3 ( )                                  | 0.00 90.00 ppm                                       |
| Erro de medição **                     | < 0.5 % valor med. +0.05 mg/l ou 0.05 ppm            |
| Tensão de polarização                  | 0 –1000 mV, default –675 mV, Ri Å 3 K½               |
| Pressão parcial                        | 0 2000 mbars                                         |
| Pressão barométrica                    | 700 1100 mbars                                       |
| Manual                                 | 09999 mbars                                          |
| Correção de sal                        | 0.0 45.0 a/ka                                        |
| Corrente de proteção adm.              | <sup>2</sup> 20 µA                                   |
| Tensão ref.                            | + 500 mV (tensão na conexão ref. e ânodo)            |
|                                        |                                                      |
| Medição em gases                       | 0 2000 mbars                                         |
|                                        | 0 9999 ppm                                           |
|                                        | 0.00 29.9 / 30.0 120.0 Vol% (somente exibição)       |
|                                        | 0.00 120.0 Vol% (valores limite, corrente)           |
|                                        | (1  Vol% = 10,000  ppm)                              |
| Início/final de corrente               | Conforme deseiado dentro da faixas:                  |
| Métodos de calibração                  | Automático Ar                                        |
| 2                                      | - Conforme desejado dentro da faixas:                |
|                                        | rH = 50 %, pressão barométrica medida p.,            |
|                                        | Calibração em meio ar (ar seco = $20.95$ Vol%)       |
|                                        | Calibração de produto (selecionar ppm ou Vol%)       |
|                                        | Inserção de dados                                    |
|                                        | Correção de zero                                     |
|                                        |                                                      |
| Monitoramento do sensor *              | Sensocheck (desativado para sensores com guard-ring) |
|                                        | Monitoramento da membrana e eletrólito               |
| Sensoface                              | Apresenta informações sobre a condição do sensor:    |
| Diagrama de rede do sensor             | Zero, slope, tempo de resposta, timer de calibração, |
| -                                      | Sensocheck                                           |

## **Especificações**

Módulo O2 4700(X)

| Monitor do sensor        | Exibição direta dos valores medidos do sensor para validação,<br>corrente do sensor / pressão barométrica / temperatura |
|--------------------------|----------------------------------------------------------------------------------------------------|
| Calibração *             | Modos operacionais                                                                                                    |
|                          | - Calibração automática em água saturada por ar                                                                         |
|                          | - Calibração automática no ar                                                                                           |
|                          | - Calibração do produto: Saturação                                                                                      |
|                          | - Calibração do produto: Concentração                                                                                   |
|                          | - Inserçao de dados zero/siope                                                                                          |
|                          | - Correção do ponto zero                                                                                                |
| Registro/estatísticas de | Registro de:                                                                                                    |
| de calibração            | Zero, slope, tempo de resposta, método de calibração,<br>com data e horário das últimas três calibrações e a            |
|                          | Primeira Calibração                                                                                                    |
| Entrada de temperatura   | 1                                                                                                    |
| (EEx ia IIC)             |                                                                                                    |
| Sensor de temperatura *  | NTC 22 k1/2 / NTC 30 k1/2                                                                                               |
|                          | Conexão de 2 fios, ajustável                                                                                            |
| Faixa                    | −20É+150 °C                                                                                                    |
| Resolução                | 0.1 °C                                                                                                    |
| Erro de medição **       | 0.2 % valor med + 0.5 K                                                                                                 |

\* Definido pelo usuário

\*\* Para IEC 746 Parte 1, sob condições operacionais nominais,  $\pm$  1 dígito, mais erro do sensor

### **Especificações**

Módulo O2 4700(X)

| Dados gerais                                             |                                                                                                    |
|----------------------------------------------------------|----------------------------------------------------------------------------------------------------|
| ,<br>Segurança intrínseca<br>(Somente Módulo O2 4700(X)) | ,<br>Ver plaqueta de classificação: KEMA 03 ATEX xxxx<br>II 2 (1) GD EEx ib [ia] IIC                  |
| EMC                                                      | NAMUR NE 21 e<br>EN 61326 VDE 0843 Parte 20 /01.98<br>EN 61326/A1 VDE 0843 Parte 20/A1 /05.99         |
| Interferência emitida<br>Imunidade à interferência       | Classe B<br>Industrial                                                                                |
| Proteção contra<br>relâmpagos                            | EN 61000-4-5, Classe 2 de Instalação                                                                  |
| Condições operacionais<br>nominais                       | Temperatura ambiente    -20 a +55 °C (Ex: máx. +50 °C)<br>Umidade relativa 10 a 95 %, sem condensação |
| Temperatura para transporte /<br>armazenamento           | -20 +70 °C                                                                                            |
| Conexão com braçadeira<br>de aperto                      | Fios únicos e flexíveis até 2.5 mm² (AWG 14)                                                          |

#### A

Ajuste 21,34 Ajuste do sensor de temperatura 35 Aplicações em locais perigosos 11 Assinatura eletrônica 10

#### С

Calibração automática na água 24 Calibração automática no ar 26 Calibração com amostra 28 Calibração do produto: Concentração 30 Calibração do produto: Saturação 28 Calibração/ajuste 20 Conceito modular 7 Configuração de parâmetros: Bloqueamento de uma função 37 Configuração de parâmetros: Mensagens 40 Configuração de parâmetros: Níveis operacionais 36 Configuração do módulo 38 Configurações do display de medição 18 Conformidade com FDA 21 VFR Parte 11 10 Conjunto de parâmetros para cópia 42 Correção do ponto zero 33

#### D

Descarte 2 Devolução de produtos 2 Diagnóstico do módulo 44 Diagrama de rede do sensor 45 Display secundário 18

#### Ε

Especificações 47

Estatísticas 45 Estrutura do menu 16 Exemplo 1 de conexões: InPro6800 da Mettler Toledo, cabo VP 13 Exemplo 2 de conexões: InPro6900 da Mettler Toledo com proteção 14

#### F

Falha 41 Funções adicionais 8

#### G

Garantia 2

#### ļ

Ícones 46 Informações de segurança 11 Inserção de dados de sensores pré-medidos 32 Inserção do módulo 12 Inserção do passcode 17

#### L

Limites do dispositivo 40

#### Μ

Manutenção 35, 41 Marcas registradas 2 Menu do diagnóstico 41 Métodos de calibração 22 Monitor do sensor 35, 44

#### Ν

Número de série do módulo FRONTAL 9

#### Ρ

Primeira calibração 20

#### R

Registro de cal 45

Registro de Trilha de Auditoria 10 **S** Seleção do menu 16 Slope 32 Substituição do sensor (Primeira Calibração) 20 **T** TAN (número de transação) 9 Teclas programáveis 18 **U** Uso pretendido 10 **V** Verificação funcional 38 Versão do software 6